## Bruke klubbens webshop

http://nkfwww.kampsport.no/portal/page/portal/ks\_utv/st\_login

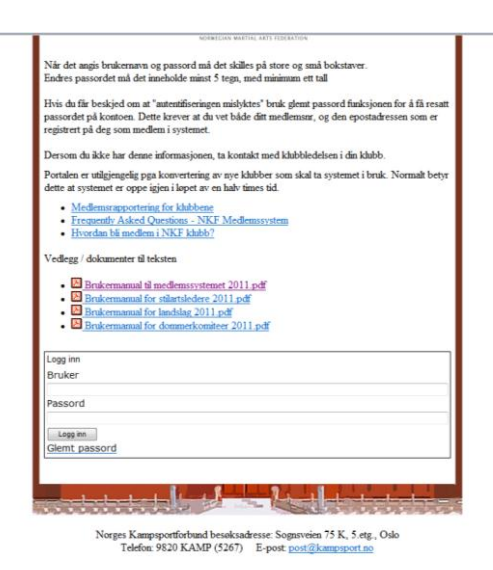

Skriv inn passord og brukernavn.

Skal være sendt til alle medlemmer i klubben ved registrering.

Dersom du ikke har mottatt dette kontakt klubben på epost <u>skagen@ntkd.no</u>

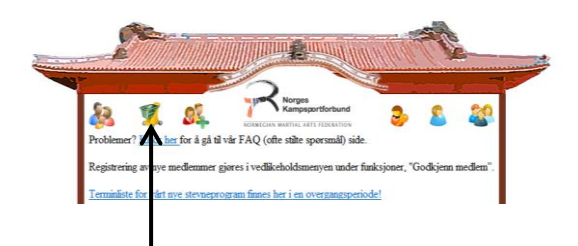

Trykk på handlekurven øverst til venstre på siden

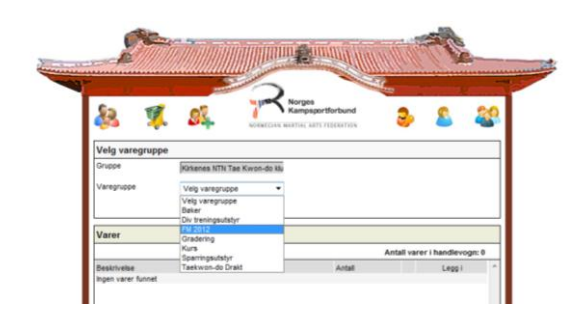

Velg ønsket varegruppe/vare

| 🚴 🌠 🕵 Serrer                                            | Kampsportforbund | 3           | 2         | 8 |
|---------------------------------------------------------|------------------|-------------|-----------|---|
| Velg varegruppe                                         |                  |             |           |   |
| Gruppe Kirkenes NTN Tae Kwon-do k<br>Varegruppe FM 2012 |                  |             |           |   |
| Varer                                                   |                  |             |           |   |
| Residueise                                              | Mediods          | Antali vare | Leon i    | 3 |
| Bankett FM                                              | 145,00           | 1           | . 1       |   |
| Barneaktivitetsdag                                      | 150,00           |             | 1         |   |
| Cettakeravgift FM                                       | 250,00           | 1           | 1         |   |
| Knusing Sortbelter FM 2012                              | 200,00           |             | V         |   |
| Treningssamling Barn                                    | 150,00           |             | v.        |   |
| Treningssamling Voksne FM                               | 200,00           | 1           | N.        |   |
|                                                         |                  |             | Clathante |   |

Velg antall og deretter trykk på den gule handlevognen.

Det vil da **blinke gult på antall varer i handlevognen** 

Når du har valgt de varer som du ønsker å handle, trykk *Gå til handlevogn* nederst på siden.

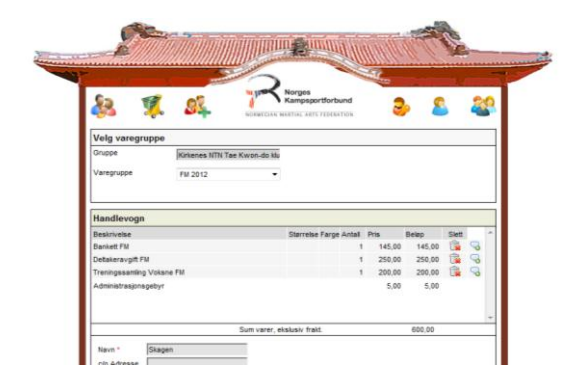

Her får du oversikt over de varer du har bestilt. Tykk send bestilling dersom alt stemmer.

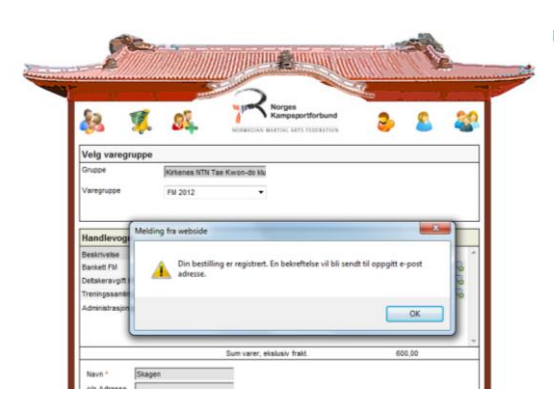

Det vil da sendes en bekreftelse pr.epost til deg med faktura for varekjøpet. Skulle det være spørsmål ta kontakt.